## **CINA Quick Installation Manual**

On SSH or with a monitor and keyboard, enter the administrator account, type su - root and

enter the password: 2Zhlmc6

Next, view the assigned IP address network port: enter: IP add

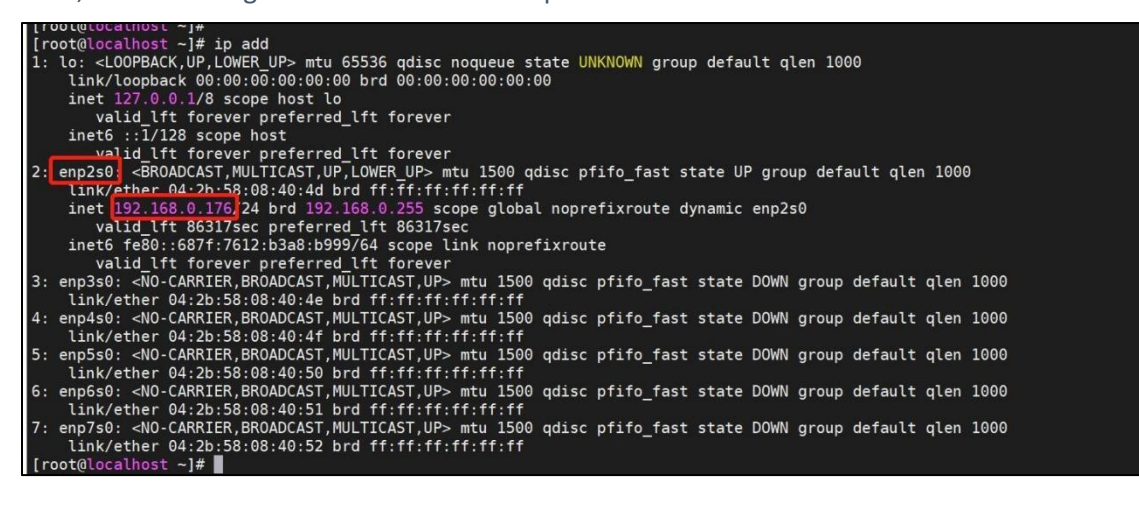

Next go to change the address: enter vim /etc/sysconfig/network-scripts/ifcfgenp2s0

(network card)

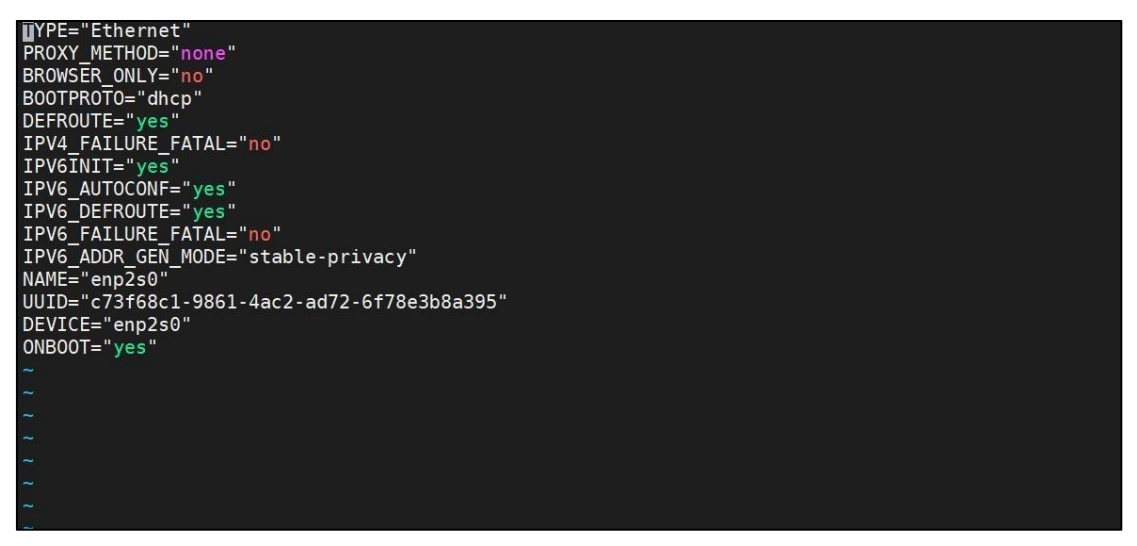

Go to the edit window and press the a key on the keyboard to enter insert edit mode. bootproto="DHCP" change to bootproto="static" onboot="yes" Set the static IP address:

COMMERCIAL IN CONFIDENCE

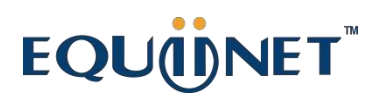

ipaddr=192.168.0.176 netmask=255.255.255.0 gateway=192.168.0.1 dns1=192.168.0.1

dns2=114.114.114.114

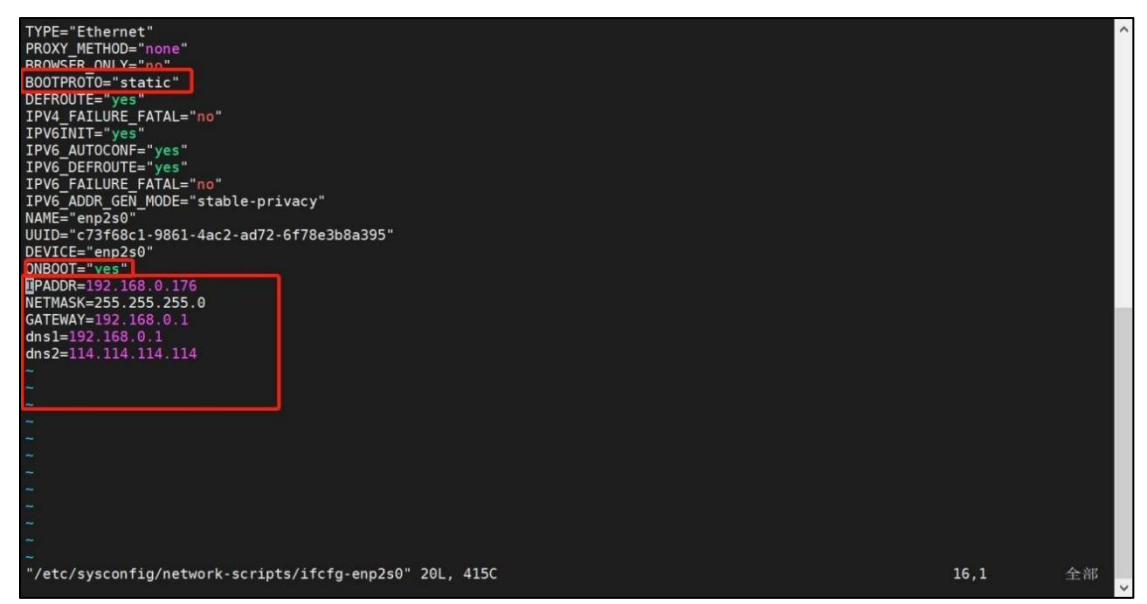

Press the esc key on the keyboard and then type: wq  $\rightarrow$  hit the Enter key /\* Exit and save

changes

Finally, restart the network: systemctl restart After restarting the network, pass After

systemctl restart network, pass

cat /etc/sysconfig/network-scripts/ifcfg-enp2s0 to see if the change is successful

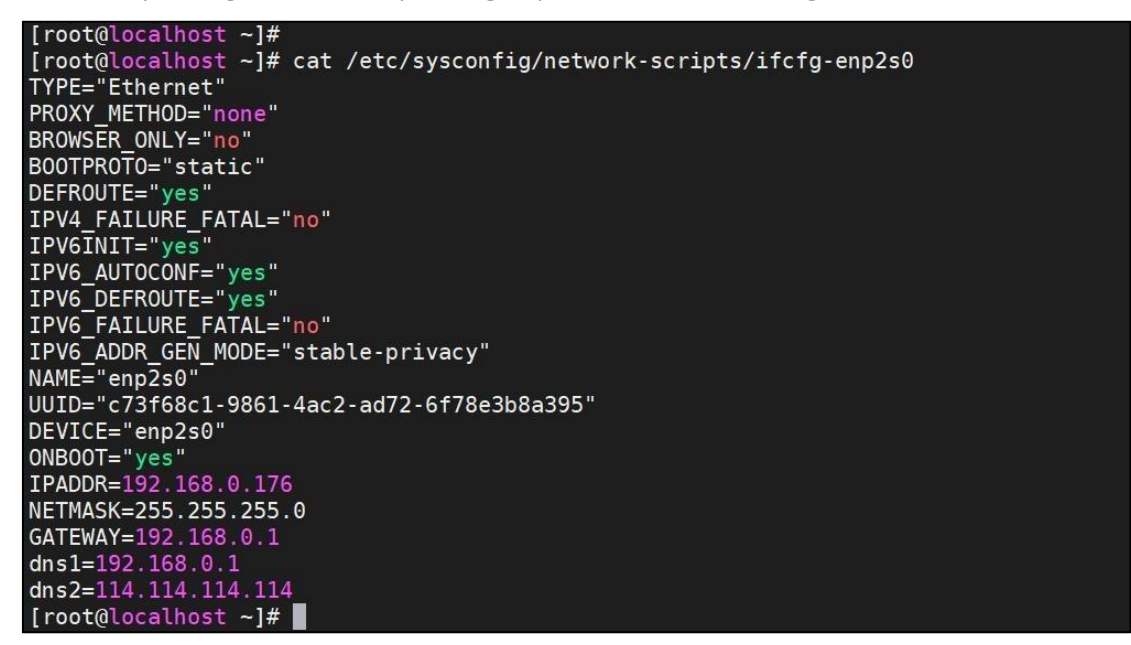

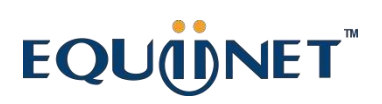

Login through the browser to access the IP, enter the following, the initial account password is admin, you need to change the password

|                                         | A    |
|-----------------------------------------|------|
|                                         |      |
|                                         |      |
| Please enter your Username and Password |      |
| Language English (\$                    |      |
| Username                                |      |
| Password                                |      |
| Remember Me                             |      |
|                                         |      |
|                                         |      |
| LE SE AJRIE                             |      |
|                                         | 45.A |
|                                         |      |
|                                         |      |
|                                         |      |
|                                         |      |
|                                         |      |
|                                         |      |
|                                         |      |
|                                         |      |
|                                         |      |
|                                         |      |
|                                         |      |
|                                         |      |

Select Account and Privilege Management-Account Management-select admin and double-

click

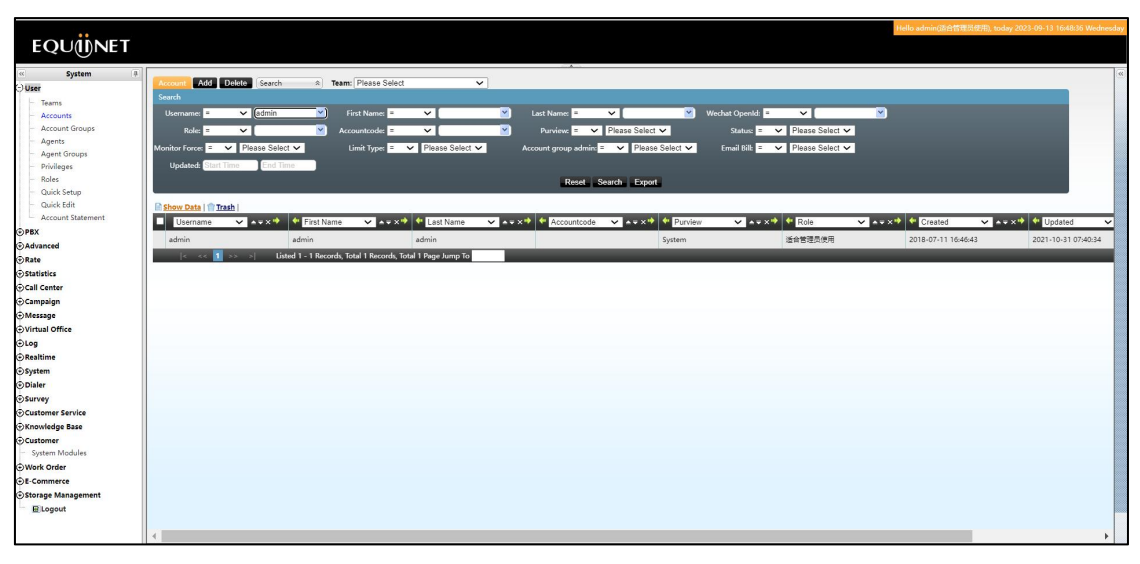

## EQU

| User Management          |                       |                   |                     | 0 0 = × |  |
|--------------------------|-----------------------|-------------------|---------------------|---------|--|
| Edit User                |                       |                   |                     |         |  |
| Basic Advance            | ced Method of payment |                   |                     |         |  |
| Username*:               | admin                 | Accountcode*:     | Doubleclick to      |         |  |
| Password*:               | Doubleclick to edit   | Email:            | amy.duo@equiine     |         |  |
| First Name:              | admin                 | Credit Limit:     | 0.0000              |         |  |
| Last Name:               | admin                 | Purview:          | System              |         |  |
| Status:                  | normal                | Team:             |                     |         |  |
| Monitor Force:           | Disabled              | Role:             |                     |         |  |
| Limit Type:              | No Limit              | Account group adr | nin:                |         |  |
| ExportTime Limit:        | no                    | Language Default: | Doubleclick to edit |         |  |
| PIN:                     | Doubleclick to edit   |                   |                     |         |  |
|                          |                       | Mikitaliat Datum  |                     |         |  |
| Blackust Wintenst Return |                       |                   |                     |         |  |
|                          |                       |                   |                     |         |  |
|                          |                       |                   |                     |         |  |

. . . . . .

Change your password to: Eq@PaSsW0rd

. . . . . . . .

Normal access to provide remote to on-demand technical debugging

. . . . . . . . . . .